# 吉林艺术学院

# 2023年本科招生专业考试网上报名操作说明

(本说明中的图例仅为表述报名系统使用方法,招考专业和考试时间 等信息,以《吉林艺术学院2023年本科招生简章》公布的为准)

### 各位考生和家长:

欢迎报考吉林艺术学院!请阅读本说明后,按流程完成网上报名的各 项操作。

#### 一、网上报名前的准备

1. 阅读招生简章

考生先阅读《吉林艺术学院2023年本科招生简章》,充分了解各专业的考试内容和要求,报考资料上传、资格审核、交费和打印准考证流程等, 再进行网上报名。

2. 准备网上交费

我院专业考试报名使用支付宝平台进行网上交费。请考生在报名开始前,开通支付宝账户,确认余额可以完成网上报名所需费用的支付。

#### 二、网上报名操作

1. 报名系统简介

我院本科招生专业考试网上报名,使用杭州亦闲信息科技有限公司开发的艺术升网上报名系统。系统分为手机客户端的应用版和电脑客户端的网页版。应用版支持安卓系统和苹果IOS系统,网页版支持谷歌、IE等常用浏览器。同一账户既可使用应用版,也可使用网页版,两个版本的账户信

1

息通用。

2. 操作流程图

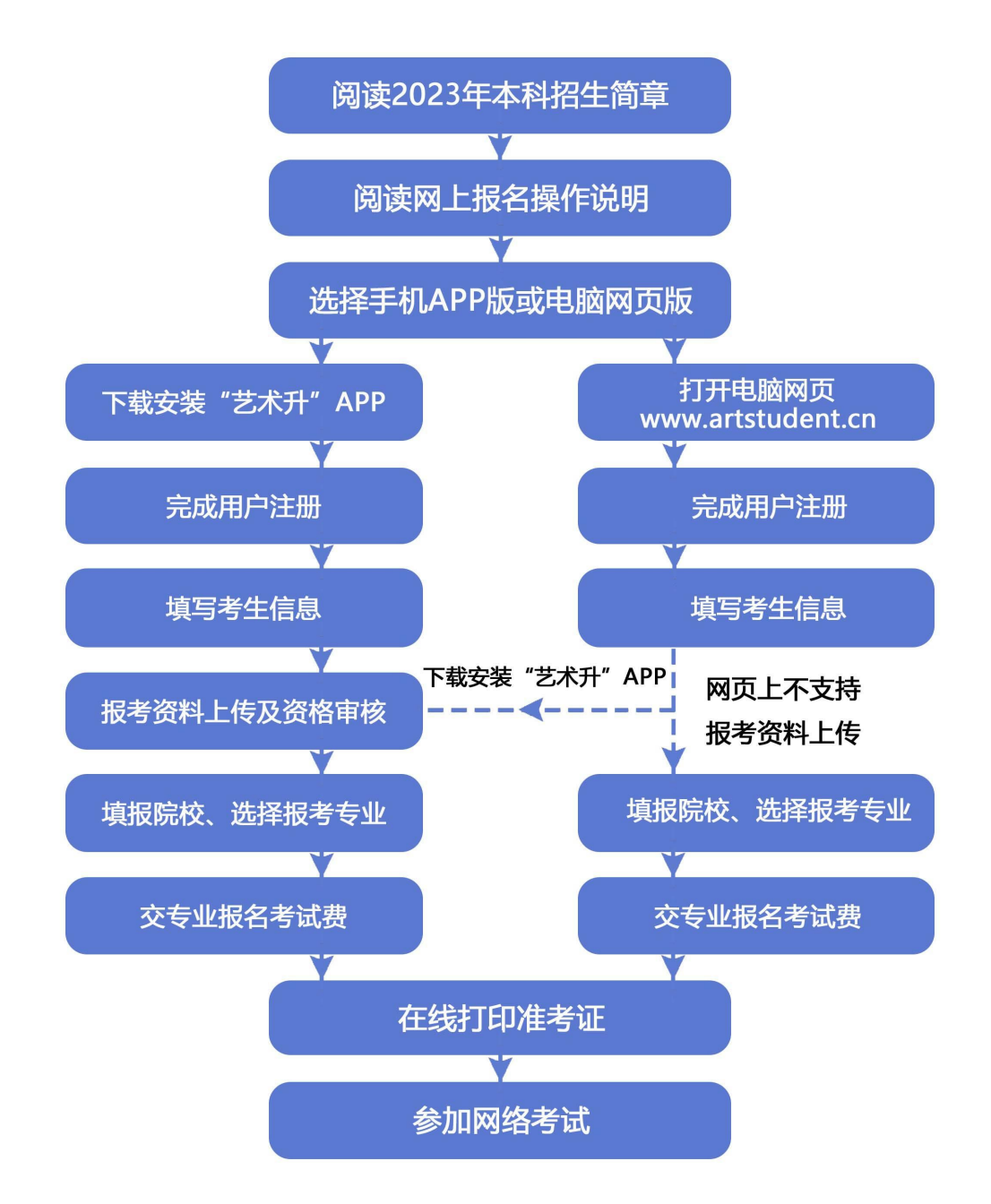

## 三、使用手机应用APP报名流程

1. 安装手机应用版报名系统

使用手机扫描二维码,在手机浏览器中打开链接,下载并完成安装。 苹果IOS系统用户可进入AppStore,搜索"艺术升"并进行安装。

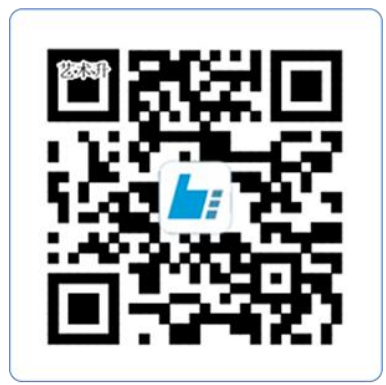

扫一扫 下载APP

教育部App备案3300041号

2. 注册用户和登录

考生可以选择手机号或考生本人身份证号进行注册,请认真填写各项 信息,确认无误后点击注册。成功后,可以用手机号或身份证号,加密码 登录到艺术升报名系统的主界面(请勿用家长的身份证号注册绑定)。

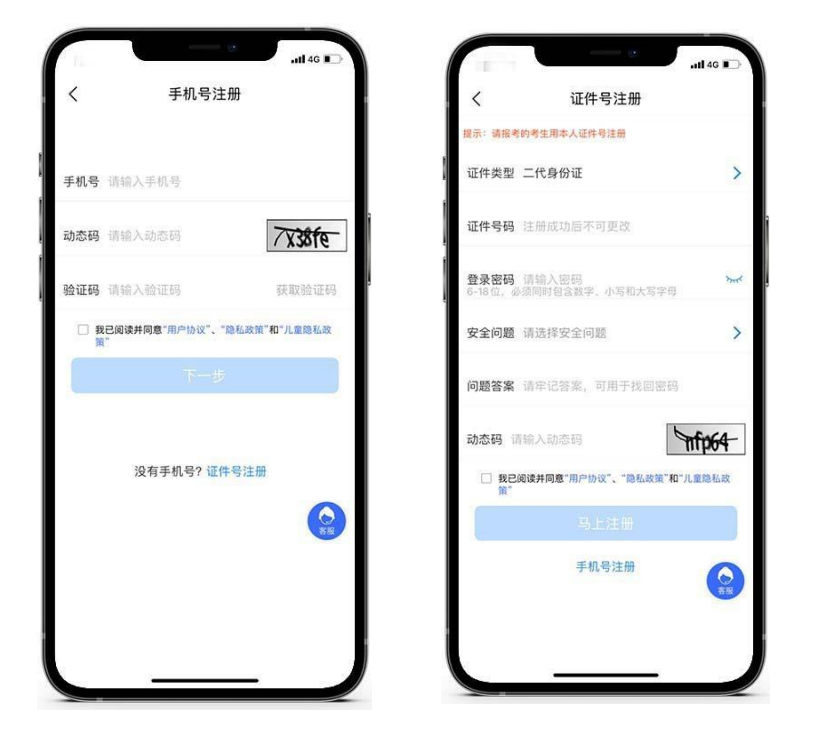

3. 填写考生信息

考生需进入报名界面选择"信息完善",认真填写个人信息和学籍信息 等,完成后,生成预览效果,确认无误后,点击确认提交。(确认提交后 不能再次修改) 提醒:省份为考生参加高考所在的省份。

| 老生身份认证            |                  | 老牛信息                                                       |             | 老牛信自                  |       | 老生信息          |
|-------------------|------------------|------------------------------------------------------------|-------------|-----------------------|-------|---------------|
| 51310 MIL         | 完善信息用于院校确计       | 从报名前学生身份,基本信息完善以后才<br>************************************ | Ň           | ★ 学籍信息                | Ì Ì   | ★ 家庭信息        |
| 二代身份证 >           | 可以进行报号资料上1       | 京中生 由溃修改                                                   | 考生学历        | 高中 >                  | * 家庭联 | 络人1(需填写考生监护人) |
| *请将人像、证件号等内容拍摄清晰  | , Site           | + 基本信息                                                     | 高考省份        | 申请修改                  | 姓名    | →桥夕始)天会注 法重新的 |
|                   | 证件类型             |                                                            | 文理科         | 文科 申请修改               | 关系    | "姓名物八个古法,词重新有 |
|                   | <b>,</b><br>证件号码 |                                                            | ,应往届        | 应届 >                  | , 职务  | :             |
|                   | 姓名               | 甲请修改                                                       | 政治面貌        | 团员 >                  | 工作单位  | х             |
| 身份证 (人像面)         | 性别               | 男(申请修改)                                                    | 文化课学<br>习学校 |                       | 手机号码  | 1000000       |
| va na na starimi) | 民族               | 汉族(申请修改)                                                   | 专业课学        | 请填写专业课学习学校            | 家庭联络  | i人2(需填写考生监护人) |
|                   | 出生日期             | 申请修改                                                       | 习学校         |                       | 姓名    | 请输入处          |
|                   | 通讯地址             | 请选择通讯地址 >                                                  |             | * 家庭信息                | 关系    | 请选择关系         |
|                   | 街道详情             | XXX街道XXX小区xxx单元                                            | * 家庭        | 联络人1(需填写考生监护人)        | 职务    | 请输入即          |
|                   | 收件人              | 请输入收件人 🔲 本人                                                | 姓名          | XXX<br>*姓名输入不合法,请重新输入 | 工作单位  | 请输入工作单        |
| 手动上传认证 >          |                  | 14174                                                      |             | 修改                    |       |               |
|                   |                  | 修改                                                         |             | 1812                  |       | 修改            |

4. 报考资料上传和资格审核

考生须本人完成报考资料上传,包括:拍摄免冠一寸照、5秒语音视频, 上传身份证正面照、《2023年艺术类统考(联考)合格证》或《2023年艺 术类校考资格证》照片,考生确保拍照清晰度和质量,等待资格审核。审 核通过的考生,可以选择报考院校、考点和专业信息等,审核不通过的考

生,需要再次提交上述信息。

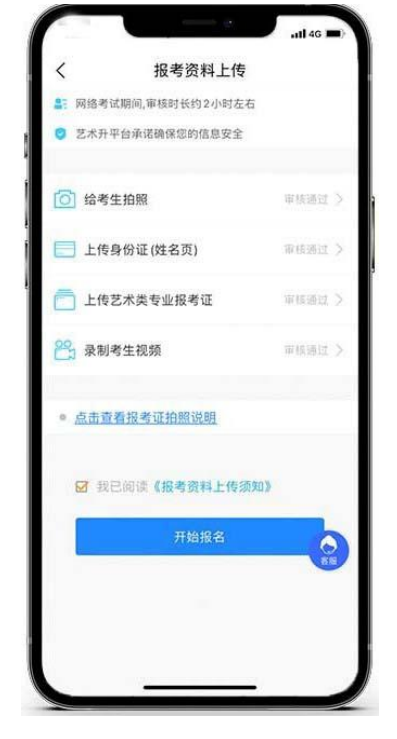

5. 填报专业

请考生先选择学校"吉林艺术学院",然后选择报考专业。考生交费 前须仔细核对,确认无误后再进行交费。因考生选择失误造成的后果,由 考生本人承担。(报考多个专业时,需要分别提交,在提交专业的前面打 钩)

提醒: 音乐表演专业各招考方向间不能兼报,只能选择一个招考方向 报考。其他专业可兼报。

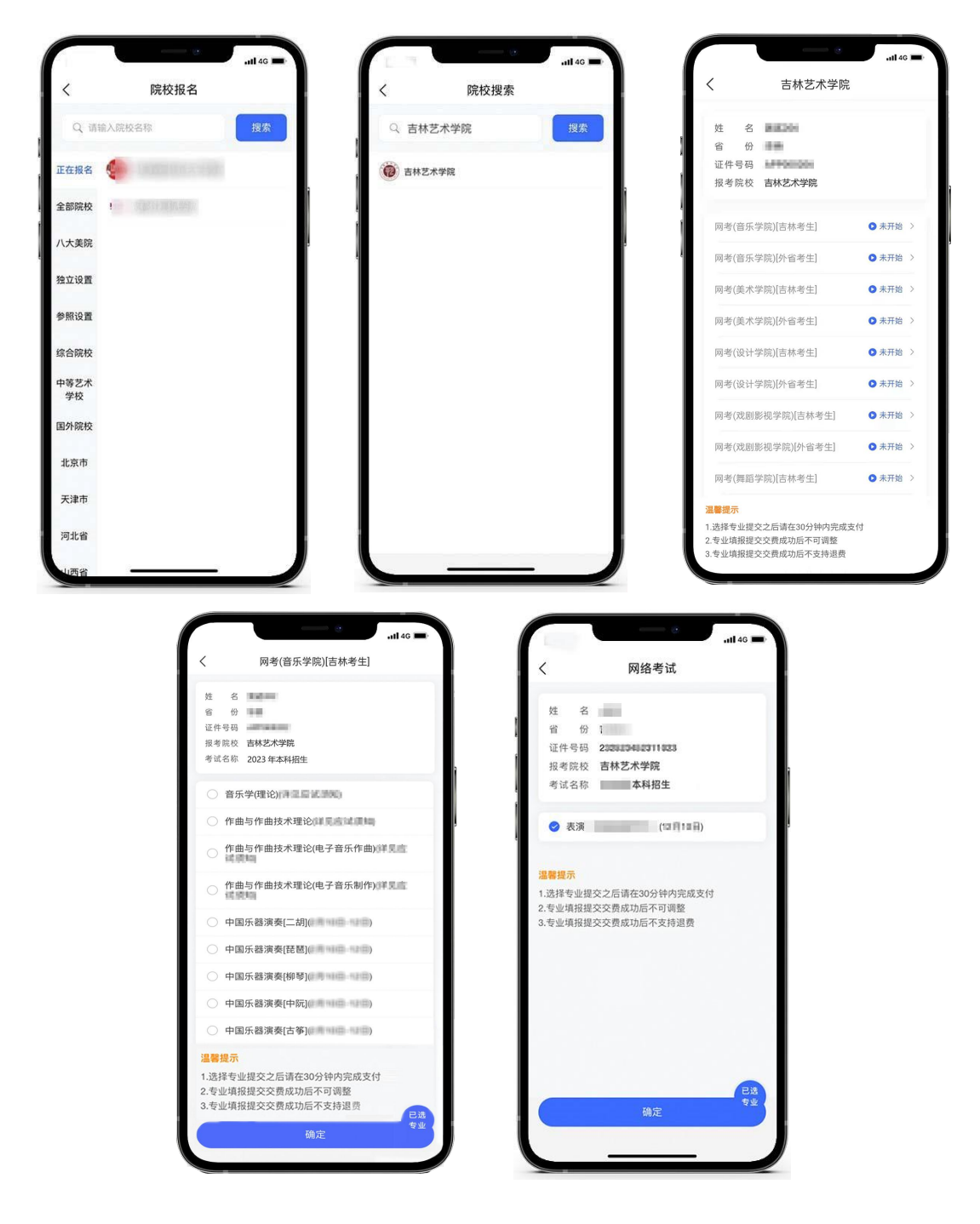

6. 报考查询和交纳报名费

考生提交报考信息以后,可看到报名订单,直接点击"确认支付"进入支付宝界面完成网上交费,也可在报考记录中,点击"支付"进行交费。 交费成功后,考生须进入"我的交费记录"中查看交费结果,确认交费成功。

报名费用每生每次200元,考生需要在30分钟内完成支付,超时后考生 所报专业将自动取消。如超时关闭,考生须重新选择考点与专业,并提交。

| 〈 院校已选专业                                                      |              | 支付              | .11 4G 🔳 | ≪艺术升 | all 46 🥬  |
|---------------------------------------------------------------|--------------|-----------------|----------|------|-----------|
| 姓 名<br>曾 份 =====<br>证件号码 XXXXXXXXXXXXXXXXXXXXXXXXXXXXXXXXXXXX |              | 支付剩余时间<br>29:05 |          | 1    |           |
| ✓ 网络考试                                                        | ¥            |                 |          |      |           |
| 删除该                                                           | 支支           | 付宝              | 0        | ×    | 使用密码      |
|                                                               | 一次<br>该订单暂不: | 支持做信支付          | 0        |      | ¥         |
|                                                               |              | 确认支付 元          |          | 付款方式 | 1>        |
|                                                               |              |                 |          |      |           |
|                                                               |              |                 |          |      |           |
|                                                               | (3))<br>(9)  |                 |          |      | 立即付款      |
| 合计: 元 提交                                                      |              |                 |          |      | 题 支付韩用支付宝 |

7. 打印准考证

打印准考证自1月13日9:00开始,使用手机APP完成审核的考生,用电脑登录https://www.artstudent.cn,查看和打印准考证,用户名、密码和手机APP应用一致,点击"打印中心"查看。

| <b>した</b> 艺术升<br>は艺术之論更短程に | 首页 | 考生信息 报     | 名打印中心 | 交费记录         | 成绩/志/ | 愿/录取  | 欢迎,<br><del>账号与安全</del> | 退出               |
|----------------------------|----|------------|-------|--------------|-------|-------|-------------------------|------------------|
| 位置 > 合首页 >打印中心             |    |            | /     |              |       |       |                         |                  |
|                            |    | /          |       | ŧ            | J印中心  |       |                         |                  |
|                            | 8  |            |       | 舞蹈类<br>12月1日 | 已线上确认 | 打印建考证 |                         |                  |
|                            | -  |            | 网络专民  | 书法学<br>12月5日 | 已线上确认 | 打印准考证 |                         |                  |
| 考生姓名:<br>省份: 1             |    |            |       | -            |       |       | i<br>HEH                | ゴン<br>電下<br>載APP |
|                            |    |            |       | 100          | -     | 1000  | ±۴                      | 与报考资料            |
|                            |    |            |       | 100          | -     |       |                         | 字<br>帮助中心        |
|                            |    | <b>(B)</b> |       | -            | -     |       |                         | 9                |
|                            |    | 20         |       | 107          | 10.00 | 1000  |                         | 主线客服             |

点击下图中的 "打印准考证"

| 吉林艺术学院 | 阿考(美术学称<br>[外省考生]                              | () 书                           | 法学             | 100.000                             | 已线上确认                  | FTED/8-95G |
|--------|------------------------------------------------|--------------------------------|----------------|-------------------------------------|------------------------|------------|
|        |                                                |                                | 71-11-11-71 NZ |                                     |                        | _          |
|        | 吉林                                             | 艺术学院20                         | 23年本科招生        | <b>上专业考试准</b> 组                     | 考证                     |            |
|        | 125 :                                          | 性初: <b>男</b>                   |                | 1                                   | 1.1                    |            |
|        |                                                | - SID                          | 1 S. A.        | 9 800                               |                        |            |
|        |                                                | EN/L                           |                |                                     | Statement in the later |            |
|        | 高考曲份。 第1<br>考生号:                               |                                |                | a gute                              |                        |            |
|        | 周考由日 近日<br>考生号:<br>考点:同考(美                     | (首<br>(外音考生                    |                | 0.9768                              | SIGEBRIA               |            |
|        | 周考由份,加口<br>考生号:<br>考点:同考(美<br>美术学家             | 道<br>(外山寺主<br>()               | IK MANIPERAMI  | 0 0100<br>0 0100                    | SUCERIA<br>T           |            |
|        | 周考由份 300<br>考生号:<br>第点: 网考 ( 美<br>美术学部<br>服考专业 | (資<br>(水学院)(外書考生<br>()<br>准考证号 | IK WARREN AND  | 0 9000<br>cx700<br>0 9000<br>0 9000 | SLOEBRH                |            |

## 四、使用电脑网页版报名流程

1. 电脑打开网页, 网址为https://www.artstudent.cn

2. 注册用户和登录

点击界面上方的"注册",阅读注册协议,理解并同意后,点击最下 方的"我已阅读并同意注册协议"。

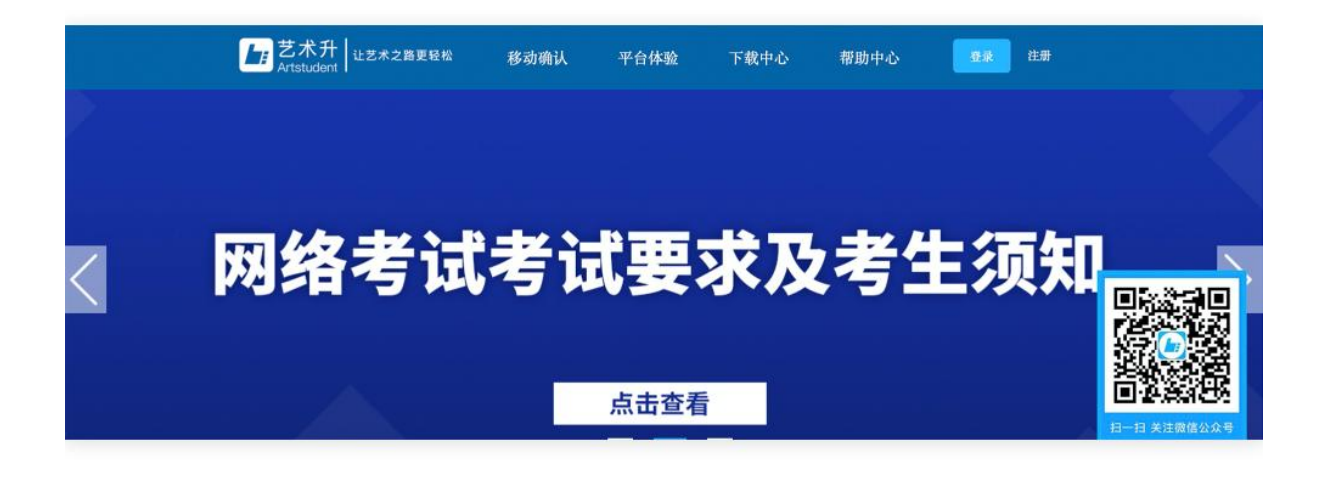

| 李什计四                                                                                |    |
|-------------------------------------------------------------------------------------|----|
| 提供艺术升软件产品中所包含的相关服务;                                                                 |    |
| 亦用信息科技旗下网站及APP 管理;                                                                  |    |
| 用户身份验证、客户服务、安全防范、诈骗监测、存档和备份用途,确保我们向您提供的产品和服务的安全性;如果我们监测到您                           |    |
| 使用我们的服务用于欺诈或非法目的,我们将会相应采取措施停止服务;                                                    |    |
| 同志推送最新的市场信息及优惠方案;                                                                   |    |
| 设计主新或改善目前内提供的产品及服务;                                                                 |    |
| 题为内容个性化更新;<br>4.644 在21体型时间。要在古梦从功应出收施机化调查,但几道点还用注体和相应后依在外提点,走梦从点动应出收施机构选择          |    |
| 10222月12日本分内加末、百万以共10以前334日91999日、642度732月25年2月21日21日3月21日、34会12月21日の1934日、<br>クツ名・ |    |
| そのティーングレンジャンジャンジャンジャンジャンジャンジャンジャンジャンジャンジャンジャンジャン                                    |    |
|                                                                                     |    |
| 可能向您发送的信息                                                                           |    |
| 为保证服务完成所必须的验证码;                                                                     |    |
| 使用产品或推荐服务时所必要的推送通知;                                                                 |    |
| 天于艺术升软件产品并较或服务的遗告及活动消息。                                                             |    |
| 信息安全及隐私保护措施                                                                         |    |
| 杭州亦闲信息科技有限公司采用严格的安全制度来确保我们采集的信息不丢失,不被滥用和变造;                                         |    |
| 我们使用行业通行的安全技术和程序,来保护您的个人信息不被未经授权的访问、使用或泄露;                                          |    |
| 为更好地提供服务升级产品,我们可能会将我们获得的数据提供给第三方用于分析统计。在提供服务的过程中,我们也会使用第三                           |    |
| 方的产品或服务。以上第三方企业或个人,只有在必须的情况下才会接触到用户信息,同时他们都受到严格的保密条款的约束;                            |    |
| 请注意,任何安全系统都存在可能的及未知的风险。                                                             | H  |
| 变更                                                                                  |    |
| 随着艺术升报名服务的进一步提升,隐私声明的内容会随时更新。更新后的隐私声明一旦在网页上公布即有效替代原来的隐私声                            | 11 |
| 明。我们鼓励您定期查看本页以了解我们对于隐私保护的最新操作。                                                      |    |
|                                                                                     |    |
| 我已阅读并同意注册协议                                                                         |    |
|                                                                                     |    |

考生可以选择手机号或考生本人身份证号进行注册,请认真填写各项信息,确认无误后点击注册。成功后,可以用手机号或身份证号,加密码

登录到艺术升报名系统的主界面, (请勿用家长的身份证号注册绑定)。

3. 填写考生信息

登录后,考生依次认真填写各项信息,填写完成后生成预览效果,确 认无误,点击确认提交。(确认提交后不能再次修改)

提醒:省份为考生参加高考所在的省份。

| たま 艺术升         | 首页 | 考生信息 报 | 名 打印中心   | 交费记录 | 成绩/志愿/录取 | ι               | 欢迎,          |
|----------------|----|--------|----------|------|----------|-----------------|--------------|
| 位置 > 价首页 >考生信息 |    |        |          |      |          |                 |              |
|                |    |        |          | 考    | 生信息      |                 |              |
|                |    |        | 考生基本信息   |      |          | 家庭成员信息          |              |
|                |    | 考生类型   | 高中生      | ~    | 应往届*     | 应届              |              |
| 护照:            |    | 证件类型   |          |      | 政治面貌*    | 团员              |              |
| 考生姓            | 名: | 证件号码)  |          |      | 民族*      | 汉族              | ✓ 扫描下载APP    |
| 高考省            | 诒: | 性別     | ◎男○女     |      | 学历*      | 高中              | ► 15 报考 60 P |
| 考生             | ц; | 出生日期"  |          |      | 文化课学习学校* |                 | 1 ?          |
|                |    | 考生姓名   |          |      | 通讯地址*    | 重庆市 > 请选择 > 请选择 | ▼ 帮助中心       |
|                |    | 高考省份   |          | ~    | 详细地址*    | XXX街道XXX小区xxx单元 | ī 🔊          |
|                |    | 文理科    | 科文       | ~    | 版化土人*    |                 | 在线客服         |
|                |    | 本人手机"  | (0.0404) |      | 家长手机*    | 1000000000      |              |

4. 填报专业

选择报考院校(吉林艺术学院),然后选择报考专业。考生交费前须 仔细核对,确认无误后再进行交费。因考生选择失误造成的后果,由考生 本人承担。(报考多个专业时,需要分别提交,在提交专业的前面打钩)

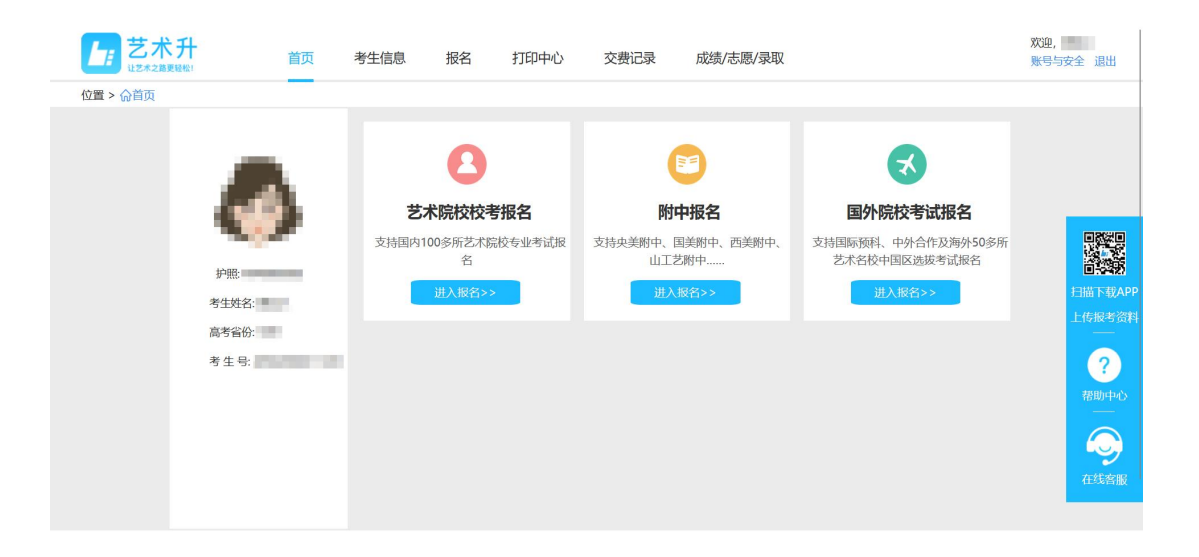

| 艺术院校校考报名       | 返回首页 >>    |           |          |              | 欢迎,<br>账号与安全 退出 |
|----------------|------------|-----------|----------|--------------|-----------------|
| 位置 > 价首页 >报考专业 |            |           |          |              |                 |
| -              |            |           | 报考专业     |              |                 |
|                | 1.选择报考的院校  |           |          |              |                 |
|                | 八大美院       |           |          |              |                 |
| 考生信息           | 中国美术学院     | ● 湖北美术学院  | 广州美术学院   | 🙆 四川美术学院     |                 |
| 专业报考           | 独立设置院校     |           |          |              | 扫描下载APP         |
| 报考资料上传         | 100 吉林艺术学院 | (古西艺术学院   |          |              | 上传报考资料          |
| 已报专业           | 参照设置院校     |           |          |              | ?               |
| 复(三)试交费        | ()中央民族大学   | ── 浙江传媒学院 | ② 浙江理工大学 | () 内蒙古艺术学院   | 帮助中心            |
| 打印中心           | (二) 江南大学   | 北京服装学院    | 苏州大学     | 河北美术学院       |                 |
| 初(复)试结果        | ● 上海大学     |           |          | $\checkmark$ | 在线客服            |
| 专业成绩/结论        |            |           |          |              |                 |

# 选择报考专业,确认无误后提交

|                |                                                           | 报考专业                                |                   |       |    |                 |
|----------------|-----------------------------------------------------------|-------------------------------------|-------------------|-------|----|-----------------|
|                | 1.选择报考的院校                                                 |                                     |                   |       |    |                 |
| •              | ◎ 吉林艺术学院                                                  | 重新选择                                |                   |       |    |                 |
| 护照:            | 2.选择考点、专业及志愿                                              |                                     |                   |       |    |                 |
| 考生姓名:<br>高考省份: | 请选择考试 > 请说                                                | → 請选择专业名称<br>选报专业                   |                   | ~     |    |                 |
| 5 ± 5.         | 3.你已填报该学院的以下专业:                                           | (第1步/共3步)                           |                   |       |    | 扫描下载AU<br>上传报考资 |
|                | 考点                                                        | 专业                                  | 志愿                | 交费状态  | 操作 | ?               |
|                |                                                           | 暂没有报考的专业!                           |                   |       |    | 帮助中心            |
|                | <ul> <li>考生提前准备好支付宝,报考:</li> <li>交费报考成功以后,不能再修</li> </ul> | 未提交或提交后未交报考费超过30分钟,考生所报<br>改专业!     | <b>委业将自动取消,请重</b> | 豐新报考! |    |                 |
|                |                                                           | 2 同意诚信考试承诺书 查看<br>提交报考<br>(第2步/共3步) | Ϋ́.               |       |    | 10-30 High      |

|       | 报考专业                                                                                              |         |
|-------|---------------------------------------------------------------------------------------------------|---------|
|       | 1.选择报考的院校                                                                                         |         |
| •     | 董林艺术学院     重新动脉     重新动脉                                                                          |         |
| 护照:   | 2.选 请核对关键信息(姓名、省份、证件号码、考生号)                                                                       |         |
| 考生姓名: | 为确保考生报考准确,务必行细核对个人关键信息,提交后将无法修改!           202         姓名:                                        |         |
| 高考省份: | 证件号:                                                                                              |         |
|       | 考生号:                                                                                              | 扫描下载APP |
|       | 5.1% 放弃 确认                                                                                        | 上传报考资料  |
|       | 交費状态 操作                                                                                           | ?       |
|       |                                                                                                   | 帮助中心    |
|       | · 通知 · 白織(11月11日)                                                                                 |         |
|       | <ul> <li>教生提前准备好支付宝,接考未提交或提交后未交接考费超过30分钟,考生所报专业将自动取消,请重新报考!</li> <li>文费报考成功以后,不能得修改专业!</li> </ul> | 在线客服    |
|       | 回意城后考试办诺书 查看                                                                                      |         |

5. 报考查询和交纳报名费

考生提交报考信息以后,可看到报名订单,点击"确认支付"进入支 付宝界面完成网上交费。交费成功后,考生须进入"我的交费记录"中查 看交费结果,确认交费成功,以免耽误专业考试。

报名费用每生每次200元,考生需要在30分钟内完成支付,超时后考生 所报专业将自动取消。如超时关闭,考生须重新选择考点与专业,并提交。

| ▶ 报考专业                                                                                                    | × +                                                                 |                                                                                                    |                                                                                                    |                      |       |    |    |    | -                  | ٥     | $\times$ |
|----------------------------------------------------------------------------------------------------|---------------------------------------------------------------------|----------------------------------------------------------------------------------------------------|----------------------------------------------------------------------------------------------------|----------------------|-------|----|----|----|--------------------|-------|----------|
| $\leftrightarrow$ $\rightarrow$ C $\textcircled{o}$ htt                                                                                                    | ps://stu.artstudent.cn/auth/stu                                     | ident/v4/applyProf.htm                                                                                                    |                                                                                                    |                      |       | Q  | τõ | £≡ | Ē                  | ۲     |          |
| ← → C △ htt     ○ 広大升     ○ 広大介     ○ 広大介     ○ 広大介     ○ 広本の用意味     ○ 広     ○ 広     □      □      □      □      □      □      □ | ps://stuartstudent.cn/auth/stu<br>首页 考生信息<br>PR:<br>学生姓名:<br>本书年中 一 | Image: Second system         Image: Second system           Image: Second system         Image: Second system           Image: Second system | weiling の     weiling の     weiling | Ref                  |       | Q  | O  | £≡ | €<br>702.<br>18555 | ★ 33± |          |
|                                                                                                    | 考生号:                                                                | -请您确认信意无该后接交           3.           考点           型点           項点                                                                                                    | 勝次<br>最終条人使之<br>使法が月15日<br>学立<br>環営は生物学术/2月27日开始)                                                                                                    | (神经金額: 二元<br>元<br>志應 | 交费状态  | 操作 |    |    |                    |       |          |
|                                                                                                    |                                                                     | 林考生]<br>● 考生提前差量好支付生。报考<br>● 做要报考成功以后,不能再修                                                                                                    | 未規文或規交后未交保考費程は30分件。考生界<br>改考並!<br>回見登城信考试を近年3<br>援交援考<br>(賞22/(#32))                                                                                                    | ·探专业将自动取消,清朗<br>2番   | 且新报考! |    |    |    |                    |       | Ø        |

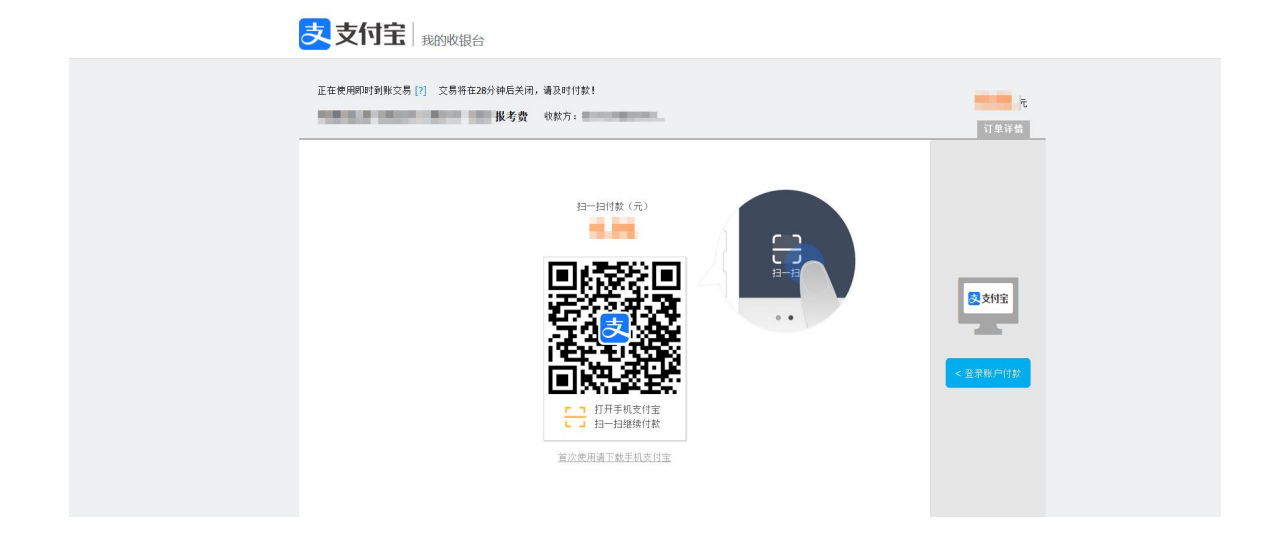

6. 打印准考证

打印准考证自1月13日9:00开始,使用手机APP完成审核的考生,用电脑 登录https://www.artstudent.cn,查看和打印准考证,用户名、密码和手 机APP应用一致,点击"打印中心"查看。

| した<br>ジボチ<br>い<br>ジボチ | 首页 | 考生信息 报行 | 名打印中心      | 交费记录         | 成绩/志/ | 愿/录取  | 欢迎, 大学, 大学, 大学, 大学, 大学, 大学, 大学, 大学, 大学, 大学 |
|-----------------------|----|---------|------------|--------------|-------|-------|--------------------------------------------|
| 位置 > 价首页 >打印中心        |    |         | /          |              |       |       |                                            |
|                       | _  | _/      |            | ŧ            | 丁印中心  |       |                                            |
|                       | 6  |         | 1949-14-1  | 舞蹈美<br>12月1日 | 已线上确认 | 打印准考证 |                                            |
|                       |    |         | Mitt-5 (2) | 书法学<br>12月5日 | 已线上确认 | 打印准考证 |                                            |
| 考生姓名<br>省份: 1         |    |         |            | -            | -     |       | 日描下载APP                                    |
|                       |    |         |            | 100          | 10.00 |       | 上传报考资料                                     |
|                       |    |         |            | 100          | -     | 1000  | 帮助中心                                       |
|                       |    | 10      |            | -            | -     | 1000  | 9                                          |
|                       |    | -       |            | 100          |       |       | 在线客服                                       |

点击下图中的"打印准考证"

| ()<br>吉林艺术学院 | 网考(美术学院)<br>[外省考生] | 书法学 | 100,000,000 | 已线上确认 | 打印准考证 |
|--------------|--------------------|-----|-------------|-------|-------|
|              |                    |     |             |       |       |

| 古材                                      | 《艺木字院20/                  | 23年本科招生专                               | 业考试准考证                         |         |
|-----------------------------------------|---------------------------|----------------------------------------|--------------------------------|---------|
| 25 : <b>10</b><br>96:29 : <b>1</b>      | 1111 5                    |                                        | 970 <sup>12</sup>              |         |
|                                         | G                         | E1094542                               | 0700                           |         |
| 19日本日<br>19日 - 四寺(1<br>東木字】             | 美术学院)(外書考生)<br>第1         |                                        | 9700<br>9700                   | a)+     |
| 8年前日 - 30<br>91日 - 同寺(三<br>東木学)<br>服守ち业 | 美术学院)(外省考生)<br>第]<br>准考证号 | (长着市部阳区古林艺术学)<br>(长着市部阳区古林艺术学)<br>考试的问 | 9700<br>19700<br>9700<br>19700 | RH<br>D |

咨询电话:

0431-85641085 85623166 (吉林艺术学院招生就业办公室) 0571-26881663 (艺术升)